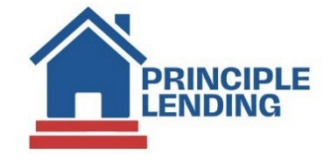

## Disclosures – Lender prepared & Self prepared

• Lender prepared

## • Select Loan Actions> Edit Fees Worksheet from the Loan Snapshot page

Loan Snapshot For Ken Customer

| I 📋 🖁                                                                                      | Loan Actions (321041)<br>LNID: 321041                                                                                                    | Loan Status: Origination<br>Lock Status: Float Approved                     | Channel: Wholesale Rate: 7.375 %<br>Lock Exp: APR: 7.536 %                                  | DTI: 19.653 %<br>HCLTV: 88.235 %                                    |
|--------------------------------------------------------------------------------------------|----------------------------------------------------------------------------------------------------|-----------------------------------------------------------------------------|---------------------------------------------------------------------------------------------|---------------------------------------------------------------------|
| Home<br>Pipel<br>K Loan<br>S Loan<br>H Loan<br>W Loan<br>C Edit :                          | epage<br>line Summary<br>• Snapshot<br>• History<br>• Info<br>• Contacts<br>1003                                                                     | ) N                                                                         |                                                                                             | Score: 800<br>Subject Property<br>123 Main<br>Haralson, GA<br>30229 |
| E Edit I<br>P Requ<br>Edit <sup>-</sup><br>L Edit :<br>L Price                             | Fees Worksheet<br>Jest Documents<br>TIL<br>1008<br>: / Lock                                                                                          |                                                                             |                                                                                             |                                                                     |
| D Fee S<br>A HMD.<br>L Upda<br>P Expo<br>A Carco<br>P Proce<br>P Subn<br>L Uplos<br>D Send | Sheet<br>A<br>ate Loan<br>rt Loan<br>essing<br>mit to Processor<br>ad Documents<br>I DocLink Request                                                 | 15/2024<br>0,000.00<br>0,000.00<br>75%<br>v Fix 30<br>112.03<br>shase       | Application Date:<br>Lender Loan#:<br>Published Docs History<br>Term:<br>Current APR:<br>%: | 10/15/2024 (TRID2)(URLA 2020)<br>321565<br>360<br>7.536<br>n/a      |
| C Orde<br>T Subn<br>L Closi<br>L Orde<br>L Merg<br>L Frauc<br>Flood<br>Subn<br>Comp        | er Credit<br>mit to Lender<br>ing Request<br>er Appraisal<br>ge Liabilities<br>d Filter<br>d Certification<br>mit To Doc Provider<br>pliance<br>ices | hary<br>326%<br>235% / 88.235%<br>jination<br>t Approved<br>543300003210410 | Bottom:<br>HCLTV:<br>Closing:<br>Exp:                                                       | 19.653%<br>88.235%<br>12/6/2024                                     |

Continued on next page...>

• Select the appropriate Closing Cost Scenario and Apply Scenario

| Choose a Closing Cost Scenario                                                                                                    | ×    |
|----------------------------------------------------------------------------------------------------|------|
| The Closing Cost Scenario populates a template of fees for this loan defined by the administrator.                                                                                                    |      |
| <ul> <li>Non-Del With Docs</li> <li>Non-Del With Docs - LA</li> <li>Non-Del With Docs - TX</li> <li>Non-Del Without Docs</li> <li>Wholesale Fees In</li> <li>Wholesale Fees In - TX</li> <li>Wholesale Fees Out</li> <li>Wholesale Fees Out - LA</li> <li>Wholesale Fees Out - TX</li> </ul> |      |
|                                                                                                    |      |
| Apply Scenario Car                                                                                                    | icel |

- Scroll down and edit/ add fees for all sections A. through L.
  - To continue working on the fee sheet select **Save**
  - To continue to disclosure select **Save and Return to Loan Snapshot**
  - To preview your fee sheet select **Print Preview**

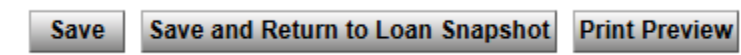

Continued on next page ... >

- Select Loan Actions> Request Documents
  - Followed by a pop-up window to confirm Yes
    - \*\*\* Disclosures will be sent within 24 hours\*\*\*

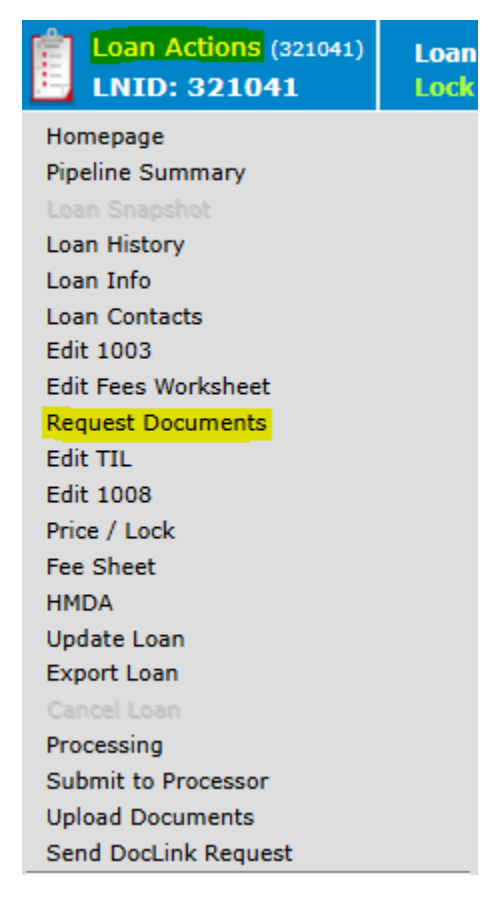

| Request                             | Documents | Х |  |
|-------------------------------------|-----------|---|--|
| Do you want to request documents? 🔺 |           |   |  |
| Yes                                 | No        |   |  |
|                                     |           | - |  |

Continued on next page ... >

- Self prepared
- Select Loan Actions> Submit to Doc Provider

| Loan Actions (321041)<br>LNID: 321041 | Loan<br>Lock |
|---------------------------------------|--------------|
| Homepage                              |              |
| Pipeline Summary                      |              |
|                                       |              |
| Loan History                          |              |
| Loan Info                             |              |
| Loan Contacts                         |              |
| Edit 1003                             |              |
| Edit Fees Worksheet                   |              |
| Request Documents                     |              |
| Edit TIL                              |              |
| Edit 1008                             |              |
| Price / Lock                          |              |
| Fee Sheet                             |              |
| HMDA                                  |              |
| Update Loan                           |              |
| Export Loan                           |              |
| Cancel Loan                           |              |
| Processing                            |              |
| Submit to Processor                   |              |
| Upload Documents                      |              |
| Send DocLink Request                  |              |
| Order Credit                          |              |
| Submit to Lender                      |              |
| Closing Request                       |              |
| Order Appraisal                       |              |
| Merge Liabilities                     |              |
| Fraud Filter                          |              |
| Flood Certification                   |              |
| Submit To Doc Provider                |              |
| Compliance                            |              |
| Services                              |              |

Continued on next page...>

- Change Package Type from: Initial Disclosures with eDisclose & eSign to: Initial Disclosures Review
- Select Audit
  - Any Fatal Errors must be corrected prior to disclosure
- Select **Process** and your Disclosure set will download into the **e-DOC MANAGER** for you to preview prior to sending to borrower(s)

| >            |
|--------------|
| 321041       |
| el           |
| Link To Page |
|              |
|              |
| Ŧ            |
|              |

Continued on next page ... >

• Select the magnifying glass to view the disclosure set. You know it's not a live disclosure set when there is a watermark of "Preview" on all pages of the disclosures.

| C-DOC MANAGER |                                |                                            |  |  |
|---------------|--------------------------------|--------------------------------------------|--|--|
| Fol           | der Forms                      | Upload   Stack 📑 🖒                         |  |  |
| Sea           | arch Documents                 | select all   unselect all   folder manager |  |  |
| ⊞ <u>Gen</u>  |                                |                                            |  |  |
| - FINO        | Doc Magic APR/Payment Schedule | 5:39:41 PM ET 🕢 🔎                          |  |  |
|               | Doc Magic Audit Results        | 5:39:41 PM ET 🗉 🔎                          |  |  |
|               | Doc Magic Check                | 5:39:41 PM ET 🕀 🔎                          |  |  |
|               | Doc Magic Disclosure PDF       | 5:39:41 PM ET 🛞 🔎                          |  |  |
|               | Doc Magic GFE Comparison       | 5:39:41 PM ET 🛞 🔎                          |  |  |
|               | Doc Magic Proof Sheet          | 5:39:41 PM ET 🛞 🔎                          |  |  |
|               | Loan Import                    | 10/15/2024 🕀 🔎                             |  |  |
|               | Product and Pricing Document   | 4:50:34 PM ET 🖅 🔎                          |  |  |
|               | Product Pricing History        | 4:50:45 PM ET 🛛 🔎                          |  |  |
|               | Registration/Lock Confirmation | 4:51:19 PM ET 🗉 🔎                          |  |  |
|               | Registration/Lock Request      | 4:51:18 PM ET 🖭 🔎                          |  |  |
|               |                                |                                            |  |  |
|               |                                |                                            |  |  |

- To send live disclosures you will complete the previous steps again.
- Loan Actions> Submit to Doc Provider
- Leave the Package Type defaulted to Initial Disclosures with eDisclose & eSign
- Select Process
- Select Submit

| eDisclosure with eSign                                            | Х |
|-------------------------------------------------------------------|---|
| Please select the borrowers that will receive the<br>eDisclosure: |   |
| Borrower 1: Ken N Customer                                        | Â |
| rclenney@principlelending.com                                     |   |
| Borrower 2: None                                                  |   |
| Borrower 3: None                                                  |   |
|                                                                   |   |
| Borrower 4: None                                                  | - |
| Submit Cancel                                                     |   |

Continued on next page...>

\*\*\*LO does not have to sign any disclosures.\*\*\*

- Once borrower(s) have completed e-signing, complete the following steps
  - Loan Actions> Submit to Doc Provider
  - Change **Package Type** to: **Retrieve E-Signed Documents**
  - Process
  - If package status is **Consented / Signed** then proceed to **Save** the disclosures by selecting the **Blue** floppy disc out to the right
  - Any other status the borrower(s) will need to complete signing

\*\*\*Never resend a disclosure set. Instead request the **Disclosure Desk** to resend the DocMagic link by emailing the request to: <u>disclosures@principlelending.com</u> \*\*\*

| Retrieve E-Signed Documents X |               |              |                |                    |         |  |
|-------------------------------|---------------|--------------|----------------|--------------------|---------|--|
| Package Listing               |               |              |                |                    |         |  |
| Package ID                    | Package Type  | RESPA Status | Package Status | Created            | Actions |  |
| 106748317                     | Predisclosure | Consented    | SIGNED         | 10/18/2024 1:59 PM | 2 🔛     |  |
|                               |               |              |                |                    |         |  |
|                               |               |              |                |                    |         |  |
|                               |               |              |                |                    |         |  |
|                               |               |              |                |                    |         |  |
|                               |               |              |                |                    |         |  |
|                               |               |              |                |                    |         |  |
|                               |               |              |                |                    |         |  |
|                               |               |              |                |                    |         |  |
|                               |               |              |                |                    |         |  |
|                               |               |              |                |                    |         |  |
|                               |               |              |                |                    |         |  |
|                               |               |              |                |                    |         |  |
|                               |               |              |                |                    |         |  |